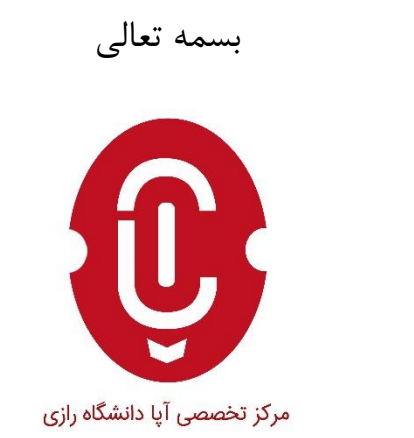

# تحلیل بد افزار با استفاده از نرم افزار Ida Pro

۱

| ۳         | فصل اول                          | 1 |
|-----------|----------------------------------|---|
| ۴         | ۱٫ مقدمه                         |   |
| ۴         | ۱٫۰ تحلیل ایستای بدافزار         | ٢ |
| A         |                                  |   |
| ω         | فطس دوم                          |   |
| 9         | , معدمه                          |   |
| 9         | ۲٫۲ امکانات Ida Pro.             | F |
| λ         | ۲٫۲٫۱ نوار راهنمای رنگی          |   |
| ۹         | ۲٫۲٫۲ نمایش گرافیکی جریان برنامه |   |
| 11        | ۲٫۲٫۳ پنجرههای راهنما            |   |
| <u>))</u> | • پنجره رشتهها                   |   |
| · · ·     | • پنجره نام ها                   |   |
|           | • پنجره توابع                    |   |
|           |                                  |   |

فصل اول مقدمه 

#### ۱.۱ مقدمه

تحلیل بدافزار معمولا به دو روش ایستا و پویا انجام می شود. در روش پویا، بدافزار اجرا شده و رفتارش تحلیل می شود. اما در روش ایستا، تحلیلگر فایل اجرایی بدافزار را با استفاده از تکنیک های مهندسی معکوس نرم افزار و بدون اجرای برنامه، تحلیل می کند. تمرکز این مقاله آموزشی صرفا بر روی روش ایستا و معرفی مهم ترین ابزار مورد استفاده در آن، یعنی نرمافزار Ida Pro است. در ادامه به صورت مختصر به معرفی این برنامه و امکانات مفید آن در تحلیل بدافزار می پردازیم.

# ۱.۲ تحلیل ایستای بدافزار

در روش ایستای تحلیل بدافزار، تحلیلگر فقط کد برنامه را بررسی می کند و به هیچ وجه فایل مخرب را اجرا نمی کند. حال این سوال پیش می آید که آیا کد منبع (source code) برنامه ی مخرب همیشه در دسترس است؟ پاسخ این سوال منفی است. بدافزارهایی که شناسایی می شوند، غالبا به صورت فایل اجرایی بوده و دسترسیای به کد آنها وجود ندارد. فلذا تحلیلگر ناچار است برای فهمیدن ساختار و نحوه ی کار کرد بدافزار، فایل اجرایی آن را تحلیل کند. از آنجایی که این فایل به زبان ماشین است و برای انسان قابل فهم نیست، لازم است از تکنیکهایی برای رسیدن به ساختار و کد اصلی برنامه استفاده شود. یکی از این تکنیکها استفاده از برنامه هایی است که اطلاعاتی را در مورد ساختار فایل اجرایی برای ما فراهم می کنند. می کند که دانستن آنها قبل از تحلیل کد برنامه استا می داوری ویندوز با فرمت (Portable Executable) PE اطلاعات خوبی فراهم می کند که دانستن آنها قبل از تحلیل کد برنامه بسیار مفید است اینجا به جزییات بیشتری در این مورد نمی پردازیم، اما یک تحلیلگر بدافزار لازم است که ساختار فایلهای عرار ایه خوبی بشناسد.

بعد از شناسایی اولیه ی فایل، نوبت به تحلیل کد برنامه می رسد. همانطور که میدانیم، وفتی برنامهای با یکی از زبانهای سطح بالا نوشته میشود، برای اجرا روی کامپیوتر، لازم است توسط کامپایلر یا مفسر به زبان ماشین ترجمه شود و در واقع به دستورالعملهای سادهای که برای cpu قابل فهم باشند، تبدیل شود. این دستورالعملها (upcode) معادل دستورات زبان اسمبلی هستند. به این معنا که می توان به راحتی آنها را به دستورات معادل اسمبلی برگرداند. به این کار دیس اسمبل کردن می گویند که باعث میشود کد پیچیده ی زبان ماشین برای انسان قابل فهم (human readable) شود و بتوان آن را تحلیل کرد. برای این کار ابزارهای مختلفی وجود دارد. حتی ویندوز هم این امکان را فراهم می کند. برای دیس اسمبل کردن یک برنامه در ویندوز می توان از دستور ماطل ماشین برای انسان قابل فهم (MSDN) معادل دستوان آن را

فصل دوم معرفی نرم افزار Ida Pro 

#### ۲.۱ مقدمه

در بین دیس اسمبرهای موجود، قدرتنمدترین و محبوبترین آنها نرمافزار Ida Pro است. این برنامه در بین تحلیلگران بدافزار، مهندسین معکوس و حتی کرکرها محبوب است. علت آن هم امکانات بسیار خوبی است که این برنامه برای تحلیل کدهای اسمبلی فراهم میکند و در هیچ نرمافزار مشابه دیگری یافت نمیشود. Ida Pro در تحلیل بدافزار، مهندسی معکوس، یافتن آسیبپذیری برنامهها، کرک نرمافزارها و هر کار دیگری که نیاز به تحلیل یک برنامه اجرایی بدون داشتن کد منبع آن است؛

### Ida Pro امکانات ۲.۲

همانطور که قبلا اشاره شد، اسمبلی یک زبان سطح پایین و معادل دستورات زبان ماشین است. با وجود اینکه کدهای آن برای انسان قابل فهم است، اما درک ساختار یک برنامه ی پیچیده نوشته شده به این زبان، کار راحتی نیست. حتی سادهترین بدافزارها هم میتوانند چند صد و یا حتی چند هزار خط کد اسمبلی داشتهباشند. کدهایی که ترکیبی از داده، دستورالعمل، توابع کتابخانهای، فراخوانیهای سیستمی، کدهای اضافه شده توسط کامپایلر و ... هستند. به همین دلیل ابزار دیس اسمبلر مورد استفادهی تحلیلگر بسیار مهم است. Ida با امکاناتی که فراهم میکند، بخشی از این مشکلات را حل کرده است. از جمله امکانات این نرمافزار میتوان به موارد زیر اشاره کرد:

- 🗸 داشتن رابط گرافیکی قدرتمند با امکانات بیشمار نظیر چندین پنجره که اطلاعات مفیدی فراهم می کنند.
  - 🗸 نمایش گرافیکی جریان برنامه با ابزارهایی مثل گراف و فلوجارت
    - 🗸 شناسایی بسیاری از کتابخانههای فراخوانی شده و نوع داده ها
  - 🗸 راحتتر كردن تحليل با امكاناتي نظير اضافه كردن كامنت، تغيير نام متغيرها و توابع و ...
- حدا کردن section های برنامه از هم و همینطور تشخیص کد کاربر از سایر کدهای اضافه شده به برنامه
  - 🗸 امکان دیباگ برنامه و تحلیل پویای بدافزار به همراه نمایش محتوای سگمنت ها، پشته و ...
    - ✓ امکان پرش(jump) در بین کدها و جستجوی قدرتمند.
      - 🗸 پشتیبانی از ۶۴ بیت
      - امکان افزوردن پلاگین به برنامه

در ادامه برای آشنایی با امکانات و نحوهی کار با این نرمافزار، از یک مثال ساده استفاده کرده و برخی از ابزارهای مفید Ida را معرفی میکنیم. کد زیر یک رشته را از کاربر دریافت میکند. آن را با کلمهی عبور مقایسه کرده و به کاربر پاسخ می دهد:

```
int _tmain(int argc, _TCHAR* argv[])
{
#define password "ApaRazi"
int aa=11;
char pwd[100];
printf("Please enter the password:\n");
scanf("%s", pwd);
if ( strcmp(pwd, password) == 0 )
printf("Congratulation!\n");
else
printf("Wrong password");
return 0;
}
```

این برنامه را با MS visual studio کامپایل کرده و سپس فایل اجرایی (exe.) آن را Ida Pro دیس اسمبل کردهایم که در تصویر ۱ قابل مشاهده است. این تصویر پنجرهی IDA View را نشان میدهد که شامل کدهای اسمبلی است. پنجرهی دیگری هم به نام HEX View وجود دارد که کدها را به زبان ماشین و به صورت هگز نمایش میدهد.

سمت چپ تصویر، section برنامه و آدرس حافظه را نشان میدهد. سمت راست هم کد اسمبلی برنامه است. در ابتدای باز کردن فایل اجرایی، Ida نقطهی ورود برنامه (entry point) را به ما نشان میدهد که همانطور که در تصویر پیداست، تابع main نیست. بلکه رویهی start است که قبل از main اجرا میشود.

|   | .text:0041106E | ; S                 | UBROUTINE          |                                      |
|---|----------------|---------------------|--------------------|--------------------------------------|
|   | .text:0041106E |                     |                    |                                      |
|   | .text:0041106E | ; Attributes: thunk |                    |                                      |
|   | .text:0041106E |                     |                    |                                      |
|   | .text:0041106E | pub                 | lic start          |                                      |
|   | .text:0041106E | start 🗖 👘 pro       | c near             |                                      |
|   | .text:0041106E | jmp                 | start_0            |                                      |
|   | .text:0041106E | start end           | P                  |                                      |
| ) | .text:0041106E |                     |                    |                                      |
|   | .text:00411073 |                     |                    |                                      |
|   | .text:00411073 | ; ===== \$          | UBROUTINE          |                                      |
|   | .text:00411073 |                     |                    |                                      |
|   | .text:00411073 | ; Attributes: thunk |                    |                                      |
|   | .text:00411073 |                     |                    |                                      |
| _ | .text:004110/3 | sub_411073 pro      | c near             | ; DATA XREF: SUD_4118C0+CLO          |
|   | .text:00411073 |                     |                    | ; sub_4120D0+Cto                     |
|   | .text:00411073 | jmp                 | sub_412EA0         |                                      |
|   | .text:00411073 | sub_411073 end      | p                  |                                      |
|   | .text:00411073 |                     |                    |                                      |
|   | .text:00411078 | ; [00000005 BYTES:  | COLLAPSED FUNCTION | jlock. PRESS CTRL-NUMPAD+ TO EXPAND] |
|   | .text:0041107D | ;                   |                    |                                      |
|   | .text:0041107D | jmp                 | 1oc_413534         |                                      |
|   | text:00411082  |                     |                    |                                      |

تصویر ۱: رویه ی start در پنجرهی IDA View

تصویر ۲ بخشی از تابع main برنامه را نشان میدهد. Ida Pro نمی تواند نام توابع را برگرداند اما این امکان را به ما میدهد که بعد از شناسایی تابع، نام دلخواهمان را روی آن بگذاریم. در این مثال با شناسایی main نام آن را تغییر دادهایم (با کلیدn).

.text:004113A0 ; ============ S U B R O U T I N E =============================== .text:004113A0 .text:004113A0 ; Attributes: bp-based frame .text:004113A0 .text:004113A0 ; int \_\_cdecl main(int argc, const char \*\*argv, const char \*\*envp) .text:004113A0 main proc near ; CODE XREF: j\_main†j .text:004113A0 .text:004113A0 var\_13C = byte ptr -13Ch .text:004113A0 Str1 = byte ptr -78h .text:004113A0 var\_C = dword ptr -0Ch .text:004113A0 var\_4 = dword ptr -4 .text:004113A0 argc = dword ptr 8 .text:004113A0 argv = dword ptr ØCh .text:004113A0 envp = dword ptr 1 Øh .text:004113A0

#### تصویر ۲: تابع main در پنجرهی IDA View

عبارت CODE XREF که با فلش آبی به آن اشاره شده، نشان میدهد که کدام قسمت برنامه تابع فعلی را فراخوانی کرده و یا به آن پرش می کند. این امکان در پیگیری جریان برنامه برای تحلیل کدها بسیار مفید است. در ادامه به برخی از امکانات مفید Ida در تحلیل کدها می پردازیم.

### ۲.۲.۱ نوار راهنمای رنگی

برای تشخیص نوع کدها میتوان از نوار راهنمای Ida استفاده کرد. در هر کجای برنامه که باشیم، این نوار رنگی به ما کمک می کند نوع کدها را از هم تشخیص دهیم. همانطور که در تصویر ۳ مشاهده میشود، با رفتن به قسمتهای مختلف کد، فلش زرد رنگ روی نوار راهنما حرکت کرده و رنگ متناظر با آن را نشان میدهد. هر کدام از رنگها معرف کد خاصی است:

- 🗸 آبی روشن : توابع کتابخانهای
- 🗸 قرمز: کدهای ایجاد شده توسط کامپایر
  - 🗸 آب تیرہ : کدھای کاربر
- ✓ صورتى : كدهاى وارد شده به برنامه (imported)
  - 🗸 خاکستری : دادههای تعریف شده
  - 🗸 قهوه ای : دادههای تعریف نشده

| i 🗟 👌     | 🗢 🕶 🖻   | → -  | t a | 🍓   🐴        | € | <u>sa</u> [ 🔼 |         | 0 ATT | A | 's <sup>†</sup> • | *     | 2   | X |
|-----------|---------|------|-----|--------------|---|---------------|---------|-------|---|-------------------|-------|-----|---|
| 4<br>F    |         |      |     |              |   |               |         |       |   |                   |       |     |   |
| Library f | unction | Data | Reg | ular functio | n | Unexplored    | Instruc | tion  | E | Externa           | l sym | bol |   |

تصویر ۳: نوار راهنمای رنگی

این رنگ بندی ها در آدرس دهی سمت چب دستورات هم قابل مشاهده است. برای مثال در تصویر ۴ زیر از رنگ قهوهای برای نمایش داده های تعریف نشده و رنگ خاکستری برای داده های تعریف شده استفاده شده است.

| .rdata:00415DB3 | db 0                                  |          |
|-----------------|---------------------------------------|----------|
| .rdata:00415DB4 | db 0                                  |          |
| .rdata:00415DB5 | db 0                                  |          |
| .rdata:00415DB6 | db 0                                  |          |
| .rdata:00415DB7 | db 0                                  |          |
| .rdata:00415DB8 | ; CHAR aStackAreaAro_0[]              |          |
| .rdata:00415DB8 | aStackAreaAro_0 db 'Stack area around |          |
| .rdata:00415DB8 |                                       |          |
| .rdata:00415DB8 | db 'rupted',OAh,O                     |          |
| .rdata:00415E01 | align 10h                             |          |
| .rdata:00415E10 | aSSSS db '%s%s%s%s',0                 | <i>•</i> |

تصویر ۴: رنگبندی آدرسهای حافظه

## ۲.۲.۲ نمایش گرافیکی جریان برنامه

یکی دیگر از امکانات مفید Ida، نمایش گرافیکی جریان برنامه است. همانطور که در تصویر ۵ قابل مشاهده است، از منوی view می توان به این ابزار دسترسی داشت.

|      | View     | Debugger Options V       | Vindows Help   |       |                                       |                      |                    |                |
|------|----------|--------------------------|----------------|-------|---------------------------------------|----------------------|--------------------|----------------|
| 1771 |          | Open subviews            |                | •     | 1                                     | × 🕨 🗆 🗆              | Local Win32 debugg | jer 🔹 🔹 🛃 🚼 🍸  |
|      |          | Graphs                   |                | ►     | 38                                    | Flow chart           | F12                |                |
|      |          | Toolbars                 |                | •     | ~                                     | Print flow chart lab | els                |                |
|      |          | Calculator               | or ?           | Displ | ay flow chart of the current function |                      |                    |                |
|      |          | Full screen              | F11            | 1     | 122                                   | Function calls Ctri+ | Ctrl+F12           | 🔃 Enums 🔛 🕅 Ir |
|      |          | Graph Overview           |                |       | 力品                                    | Xrefs to             |                    |                |
| ľ    |          | Recent scripts           | Alt+F9         |       | 88                                    | Xrefs from           |                    |                |
|      | <u> </u> | Database spanshot manage | r Ctrl+Shift+T |       | <b>.</b>                              | User xrefs chart     |                    |                |

تصویر ۵: دسترسی به ابزارهای گرافیکی از طریق منوی View

تصویر۶ فلوچارت تابع main را نشان میدهد. این ابزار خوانایی و درک کدها را بسیار بالا میبرد.

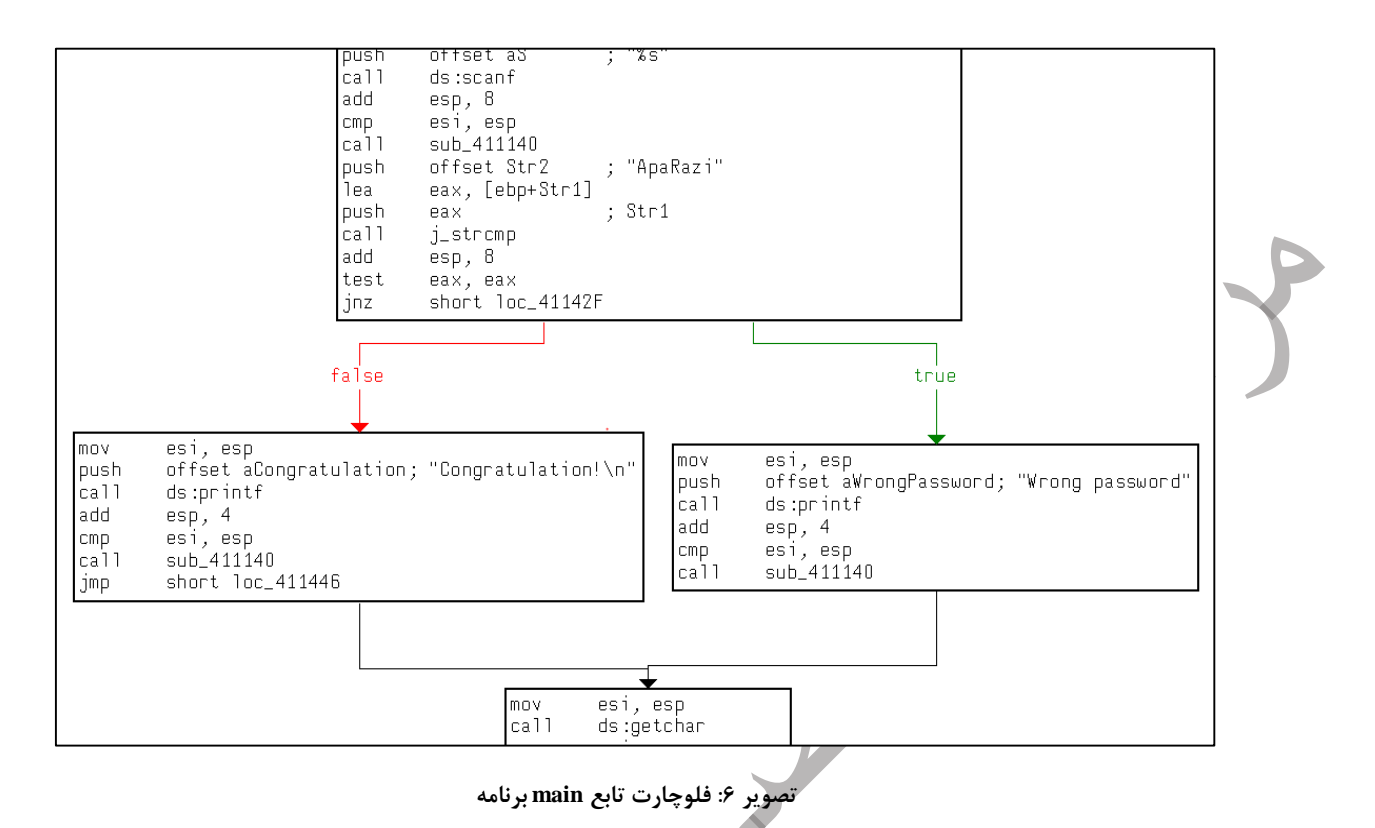

تصویر ۷ گراف فراخوانیهای توابع را نشان میدهد. همانطور که در تصویر پیداست، با این ابزار به راحتی میتوان توابع برنامه و فراخوانیهای سیستمی را شناسایی کرد. همچنین میتوان تابع main را در برنامه پیدا کرد. در این مثال، main توابعی مثل printf یا scanf را فراخوانی کردهاست.

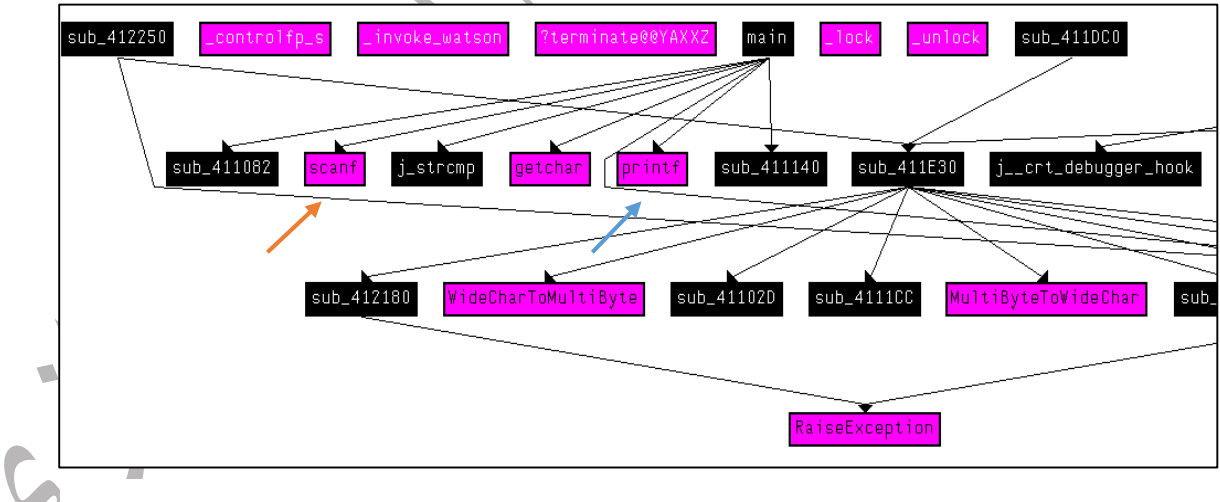

#### تصویر ۷: گراف فراخوانی های توابع

### ۲.۲.۳ پنجرههای راهنما

•

یکی دیگر از امکانات مهم Ida Pro، پنجره های مفید آن است که اطلاعات بسیار خوبی برای تحلیلگر فراهم میکند. در ادامه تعدادی از آنها را معرفی میکنیم.

**پنجره رشتهها** این پنجره تمام رشتههای بهکاررفته در برنامه را نمایش میدهد. همانطور که در تصویر۸ پیداست، حتی پسورد برنامه را هم می توان مشاهده کرد.

| 📘 IDA View-A 🗵      | 's' Strings windo | w 💌  | 📎 Occurrences of: con 🖂 🛛 🖸 Hex View-1 🖂                |
|---------------------|-------------------|------|---------------------------------------------------------|
| Address             | Length            | Туре | String                                                  |
| 's' .rdata:0041573C | 000000F           | C    | Wrong password                                          |
| 's' .rdata:00415750 | 00000011          | С    | Congratulation!\n                                       |
| .rdata:00415764     | 8000000           | С    | ApaRazi                                                 |
| 's' .rdata:00415774 | 0000001C          | C    | Please enter the password:\n                            |
| 's' .rdata:0041587C | 0000001E          | C    | Unknown Runtime Check Error\n\r                         |
| 's' .rdata:004158A0 | 0000002C          | C    | Stack memory around _alloca was corrupted\n\r           |
| 's' .rdata:004158D4 | 0000036           | C    | A local variable was used before it was initialized\n\r |
| 's' .rdata:00415914 | 0000001D          | С    | Stack memory was corrupted\n\r                          |

### پنجرہ نامھا

این پنجره نامهای موجود در برنامه و آدرس آنها را نمایش میدهد. در تصویر ۹ تعدادی از این نامها قابل مشاهده است. علائمی که کنار نامها وجود دارد، نشان دهندهی نوع آنها هستند. برای مثال، f نشانگر توابع (function)، A رشتهها و D دادههای تعریف شدهاست.

| [ IDA Vie 🛛 🔄 Strings win 🖾 🔋 Names win | 🗵 🛛 🧕 Occurrences of: . |
|-----------------------------------------|-------------------------|
| Name                                    | Address                 |
| 🕑 _unlock                               | 0000000004134C8         |
| fdllonexit                              | 0000000004134CE         |
| flock                                   | 0000000004134D4         |
| f _except_handler4_common               | 00000000004134DA        |
| A aWrongPassword                        | 00000000041573C         |
| A aCongratulation                       | 000000000415750         |
| A Str2                                  | 000000000415764         |
| A aS                                    | 000000000415770         |
| A Format                                | 000000000415774         |
| A aFDdVctoolsCrt_                       | 000000000415798         |
| Aaaaaaaa                                | 000000000415810         |
| D ExceptionInfo                         | 000000000415870         |
| A MultiByteStr                          | 00000000041587C         |
|                                         |                         |

تصویر ۹: پنجره نامها

### پنجرہ توابع

این پنجره، نام توابع به کاررفته در برنامه دیساسمبل شده را لیست کرده و اطلاعاتی در مورد آدرس شروع، طول و آرگومانهای آنها فراهم می کند. در تصویر ۱۰ نام برخی از توابع موجود در برنامه قابل مشاهده است.

| 🗾 Functions window 🔀 | 📘 IDA View-A 🛛 | 🗕 👷 Occurrences of: con 🗵 | 📔 🖸 Hex View-1 🛛 | A Structures |          |
|----------------------|----------------|---------------------------|------------------|--------------|----------|
| Function name        |                | Segment                   | Start            | Length       | Locals   |
| f strcmp             |                | .text                     | 0000000004114E6  | 0000006      |          |
| f sub_411500         |                | .text                     | 000000000411500  | 000000F      |          |
| f sub_411520         |                | .text                     | 000000000411520  | 0000025      |          |
| f sub_411550         |                | .text                     | 000000000411550  | 0000065      | 00000014 |
| <u>f</u> sub_411720  |                | .text                     | 000000000411720  | 0000029      |          |
| <u>f</u> sub_411760  |                | .text                     | 000000000411760  | 0000013      |          |
| f sub_411780         |                | .text                     | 000000000411780  | 000008A      | 0000004  |
| f sub_411830         |                | .text                     | 000000000411830  | 0000005A     | 0000004  |
| f start_0            |                | .text                     | 0000000004118A0  | 00000011     | 0000004  |
|                      |                |                           |                  |              |          |

تصویر ۱۰: پنجره توابع

-